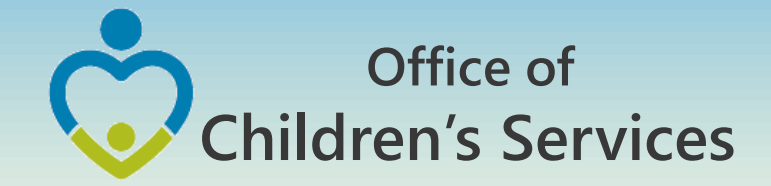

# **CSA IT Applications**

New Coordinators Academy Preetha Agrawal Information Technology Manager Office of Comprehensive Services

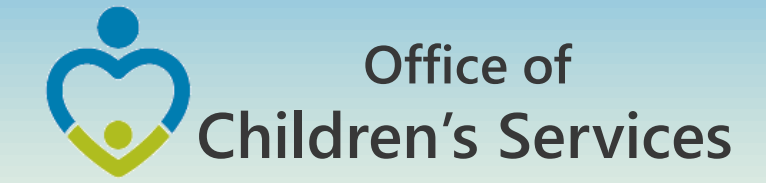

# CSA Main Website

### www.csa.virginia.gov

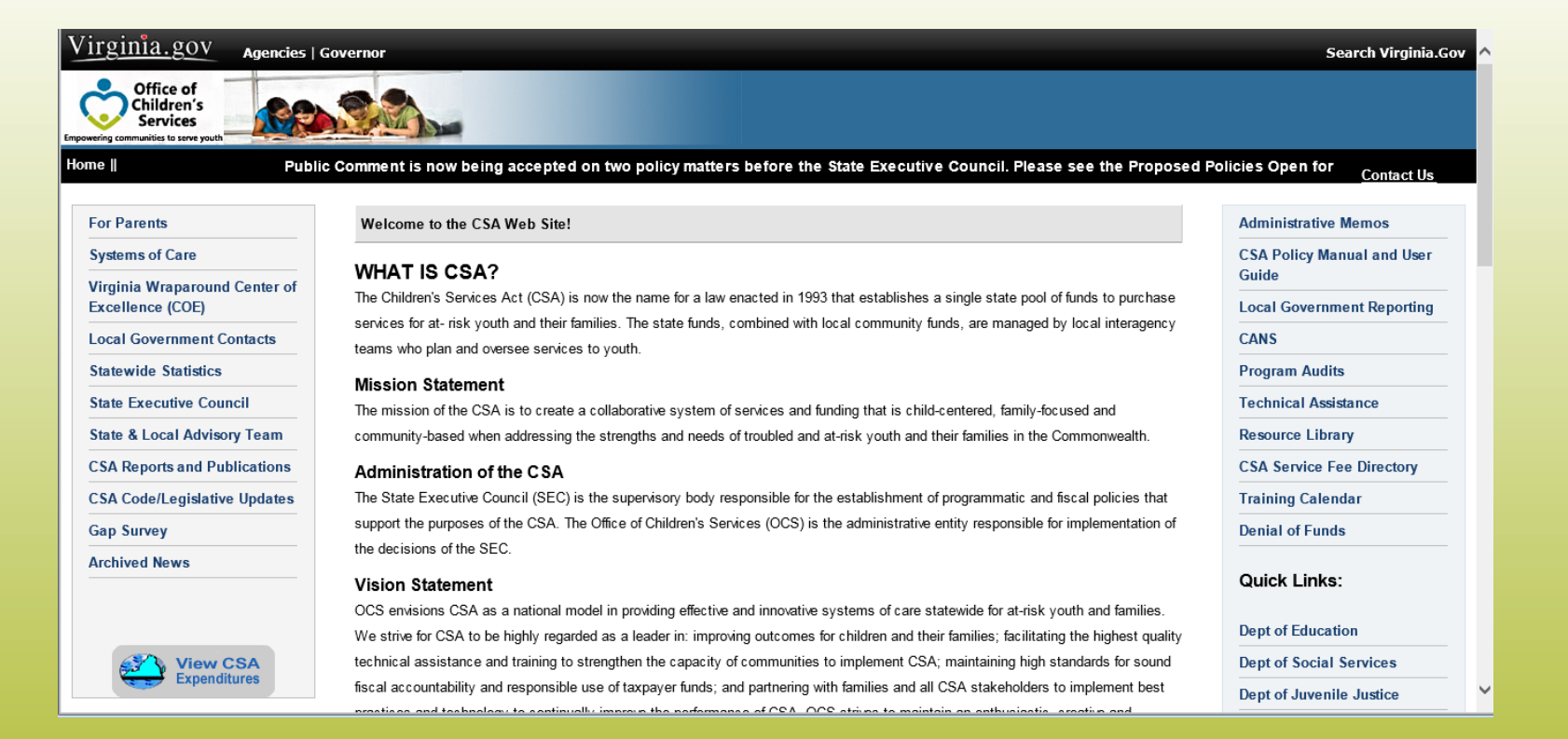

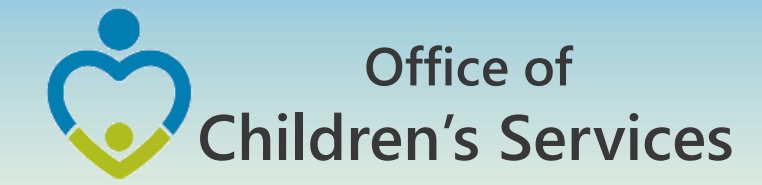

# **CSA Mandatory Submissions**

- A. Dataset Reports
- B. Expenditure File
- C. Pool Reimbursement Report

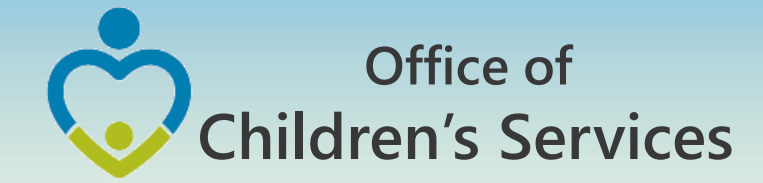

### CSA Mandatory Submissions Due Dates

|                                                                                                    | Required Repo                       | orting Due Dates                        |                                |  |
|----------------------------------------------------------------------------------------------------|-------------------------------------|-----------------------------------------|--------------------------------|--|
| Quarter                                                                                                    | Data Set<br>Report Due              | Quarter                                 | Expenditure File<br>Report Due |  |
| Qtr 1; Sept 30                                                                                                    | no report                           | Qtr 1; Sept 30*                         | 31-Oct                         |  |
| Qtr 2; Dec 31                                                                                                    | 31-Jan                              | Qtr 2; Dec 31                           | 31-Jan                         |  |
| Qtr 3; Mar 31                                                                                                    | 30-Apr                              | Qtr 3; Mar 31                           | 30-Apr                         |  |
| Qtr 4; June30                                                                                                    | 15-Oct                              | Qtr 4; June 30                          | 31-Jul                         |  |
| <b>Note:</b> The Data Set and Expenditure file are two separate submissions.<br>*The Qtr 1; Sept 30 Expenditure file submission is the only expenditure<br>submission that will contain 2 program years. |                                     |                                         |                                |  |
| Pool Reimbu                                                                                                    | rsement Reports are of depending of | due on a Monthly / Q<br>on the locality | uarterly frequency             |  |

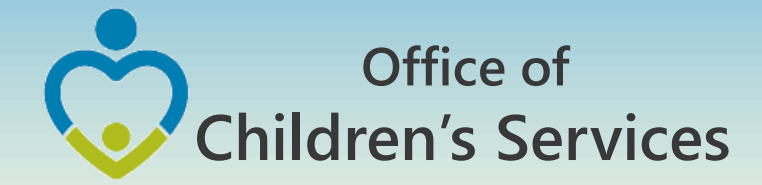

# Navigation for Mandatory Submissions

A. Dataset Reports

### CBDRS Users

- 1. Local Government Reporting (Right Rail)
- 2. CSA Expenditure Reporting
- 3. Data Entry
- 4. Interim Screen followed by Login

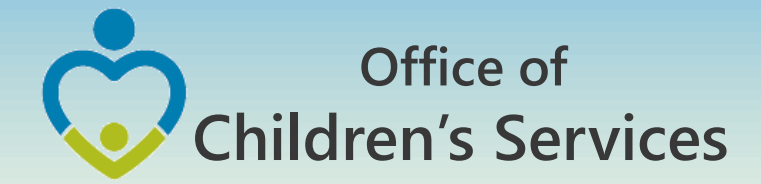

# Navigation for Mandatory Submissions

### A. Dataset Reports

- CBDRS Users
  - 5. Data Export
  - 6. Select Expenditure File
  - 7. Validate
  - 8. Export

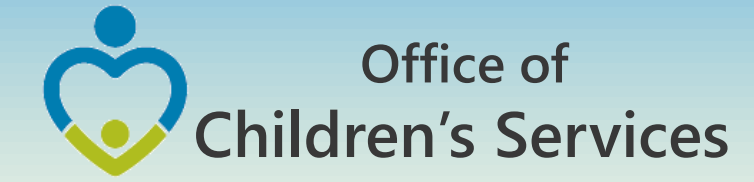

### Navigation for Mandatory Submissions A. Dataset Reports → CBDRS Users

### Home > Local Government Reporting/Contacts

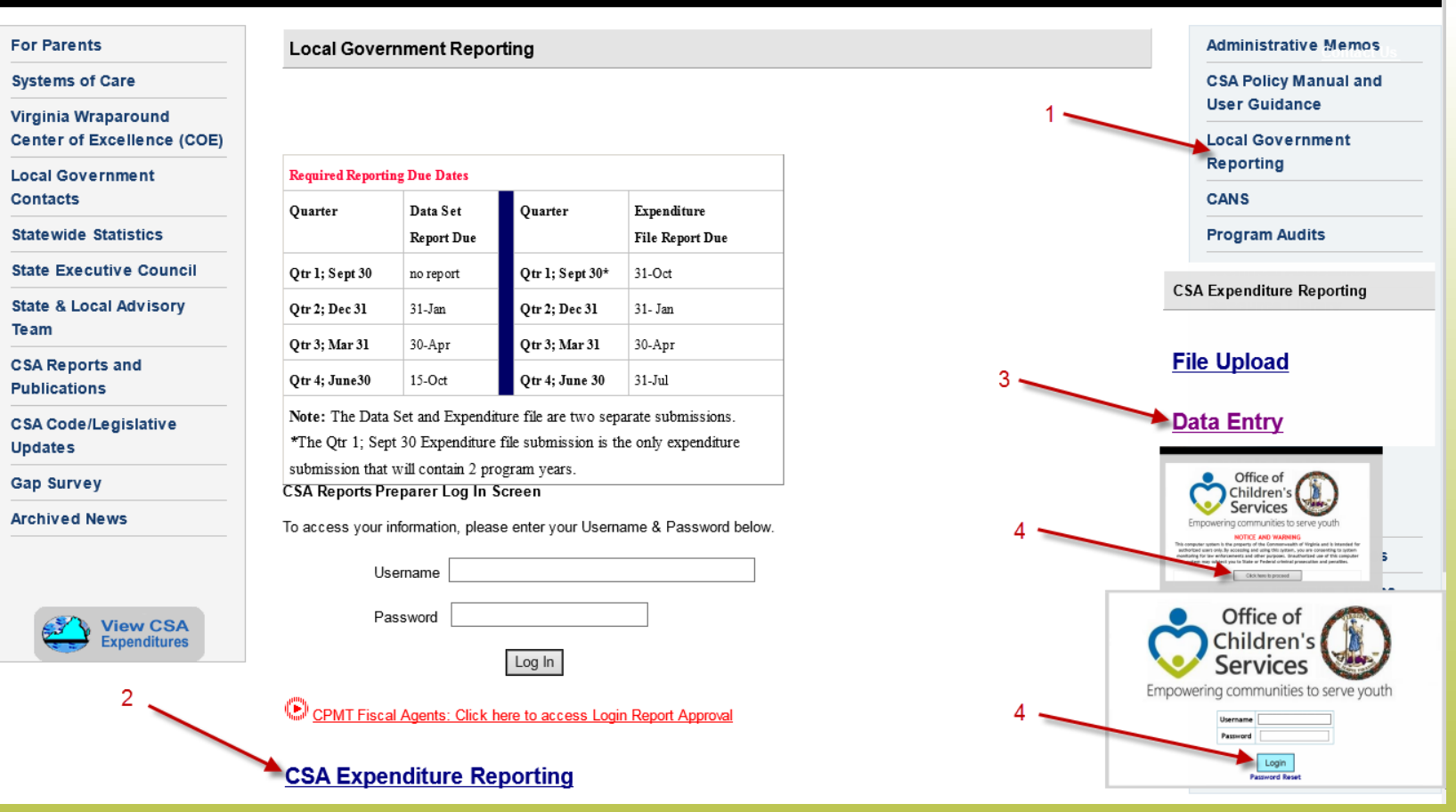

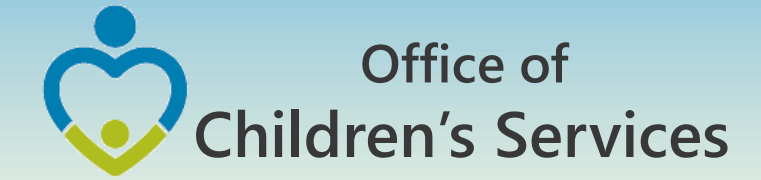

### Navigation for Mandatory Submissions A. Dataset Reports →CBDRS Users

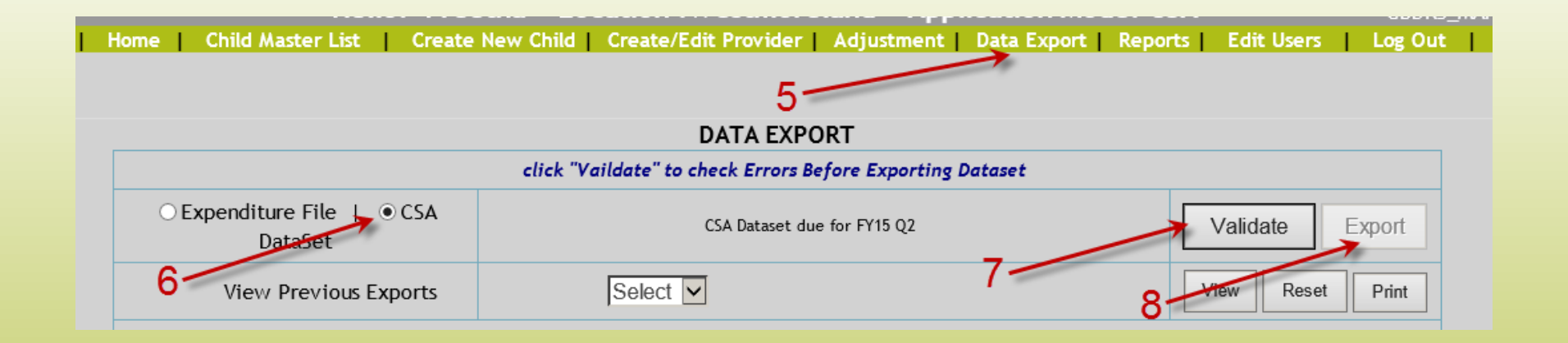

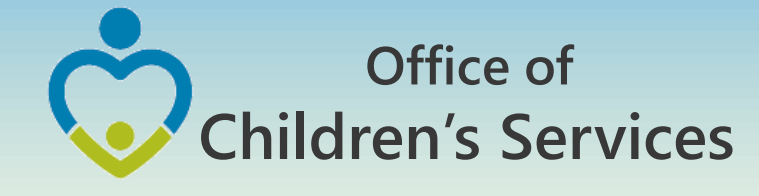

### Navigation for Mandatory Submissions A. Dataset Reports → All other Users

### Home > Local Government Reporting/Contacts For Parents Administrative Memos Local Government Reporting Systems of Care **CSA Policy Manual and** User Guidance Virginia Wraparound Center of Excellence (COE) Local Government Reporting Local Government **Required Reporting Due Dates** Contacts CANS Quarter Expenditure Quarter Data Set Statewide Statistics Program Audits File Report Due Report Due State Executive Council Technical Assistance 31-Oct Qtr 1; Sept 30 no report Qtr 1; Sept 30\* State & Local Advisory Resource Library Qtr 2; Dec 31 31-Jan Otr 2; Dec 31 31- Jan Team **CSA Service Fee Directory** Qtr 3; Mar 31 30-Apr Qtr 3; Mar 31 30-Apr **CSA Reports and** CSA Reports Destination Screen Qtr 4; June30 15-Oct Qtr 4; June 30 31-Jul Publications enter the section by choosing your destination below Note: The Data Set and Expenditure file are two separate submissions. CSA Child Data Se CSA Code/Legislative \*The Qtr 1; Sept 30 Expenditure file submission is the only expenditure Updates CSA Pool Reimbursement Request Report CSA Supplemental Allocation Request submission that will contain 2 program years. Gap Survey Actual Gross Data Set Excenditure Ren CSA Reports Preparer Log In Screen Select FY V Preparer Profile Archived News To access your information, please enter your Username & Password below. · Click here to enterledit your preparer profile. Add a new preparer CSA Child Data Set Main Screen Username Click here to log out ou are logged in for Uploed/Validate Data to CSA Data Set (Instruct Password **View CSA** iload Data Expenditures View Child Data Cards (Data From 12/31/2015) Log In View & Print Child Data Cards View Federal ID Report CPMT Fiscal Agents: Click here to access Login Report Approval DOM: FY15-Q2 (Quarter Ending December 31, 2015) **CSA Expenditure Reporting** Prior Years Get Child Data in Excel Form

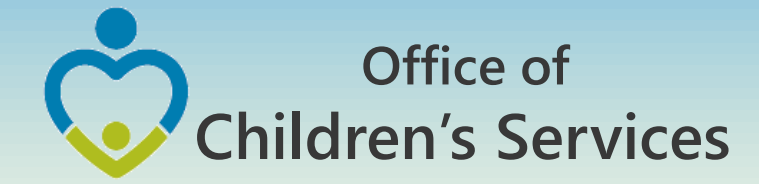

### Navigation for Mandatory Submissions B. Expenditure File

- All other Users
  - 1. Local Government Reporting (Right Rail)
  - 2. CSA Expenditure File
  - 3. File Upload
  - 4. Interim Screen
  - 5. Login (User/Password)
  - 6. Browse  $\rightarrow$  Choose file  $\rightarrow$  Submit

1

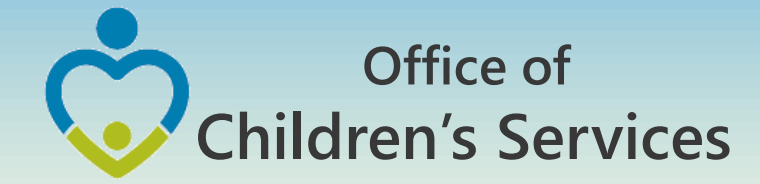

### Navigation for Mandatory Submissions B. Expenditure File

- CBDRS Users
  - 1. Login to CBDRS System
  - 2. Data Export
  - 3. Select Expenditure File
  - 4. Generate
  - 5. Export

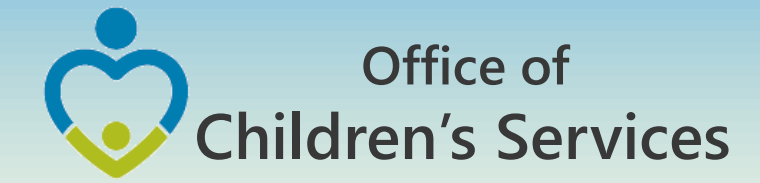

## Navigation for Mandatory Submissions B. Expenditure File → CBDRS Users

| Home Chil | ld Master List 🔰 Create New Child                          | Create/Edit Provider     | Adjustment Data Ex  | port Reports E | dit Users   Log Out |       |
|-----------|------------------------------------------------------------|--------------------------|---------------------|----------------|---------------------|-------|
|           |                                                            | 2-                       |                     |                |                     |       |
|           |                                                            | 2                        | DATA EXPORT         |                |                     |       |
|           | click "Generate to View Expenditure before Exporting Data" |                          |                     |                |                     |       |
| 2         | ● Expenditure File   ○ CSA<br>DataSet                      | Start Date: 10/1/2014 Er | nd Date: 12/30/2014 |                | Generate            | ort   |
| 5         | View Previous Exports                                      | Select                   | •                   | 4              | 5 View Reset P      | Print |
|           |                                                            |                          |                     |                |                     |       |

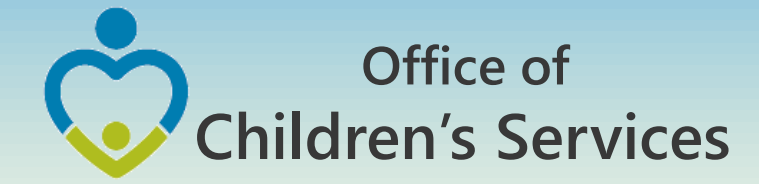

### Navigation for Mandatory Submissions B. Expenditure File

- All other Users
  - 1. Local Government Reporting (Right Rail)
  - 2. CSA Expenditure File
  - 3. File Upload
  - 4. Login (User/Password)
  - 5. Choose  $\rightarrow$  Submit

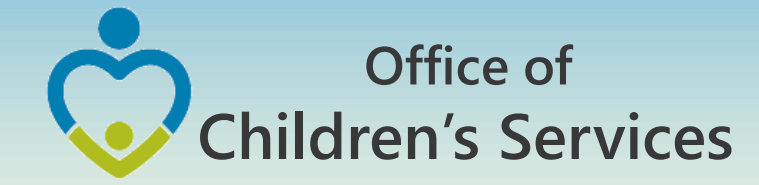

### Navigation for Mandatory Submissions B. Expenditure File → All other Users

### <u>Home > Local Government Reporting/Contacts</u> For Parents Administrative Memos Local Government Reporting Systems of Care **CSA Policy Manual and** User Guidance Virginia Wraparound Center of Excellence (COE) Local Government Reporting Local Government **Required Reporting Due Dates** Contacts CANS Expenditure Ouarter Data Set Ouarter Statewide Statistics **Program Audits** Report Due File Report Due State Executive Council Qtr 1; Sept 30\* Qtr 1; Sept 30 31-Oct no report CSA Expenditure Reporting State & Local Advisory Qtr 2; Dec 31 31-Jan Otr 2: Dec 31 31- Jan з Team Otr 3; Mar 31 30-Apr Otr 3; Mar 31 30-Apr File Upload **CSA Reports and** Otr 4: June30 15-Oct Qtr 4; June 30 31-Jul Publications Note: The Data Set and Expenditure file are two separate submissions. Data Entry CSA Code/Legislative \*The Qtr 1; Sept 30 Expenditure file submission is the only expenditure Updates submission that will contain 2 program years. Office of Gap Survey CSA Reports Preparer Log In Screen Services Archived News To access your information, please enter your Username & Password below. Username Password Office of **View CSA** Expenditures Children's Log In Services Empowering communities to serve youth 2 5 CPMT Fiscal Agents: Click here to access Login Report Approval CSA Expenditure Reporting

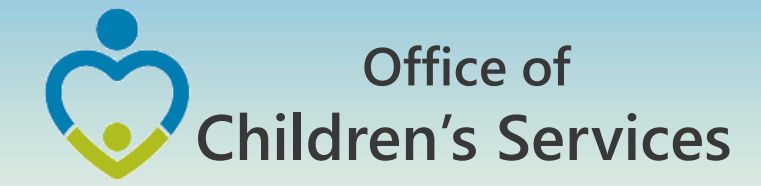

### Navigation for Mandatory Submissions C. Pool Reimbursement Report

### 1. Report Preparer

a) Preparers the report

### 2. Fiscal Agent

a) Approves the report

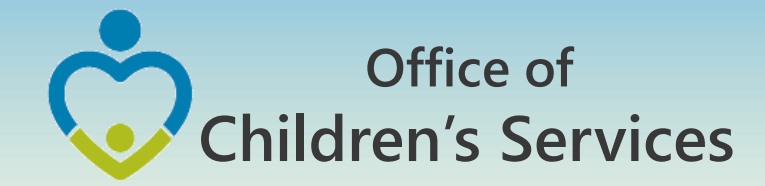

# CSA other applications

- Local Government Contacts
- Statewide Statistics
- Gap Survey
- CANS
- CSA Service Fee Directory
- Training Calendar

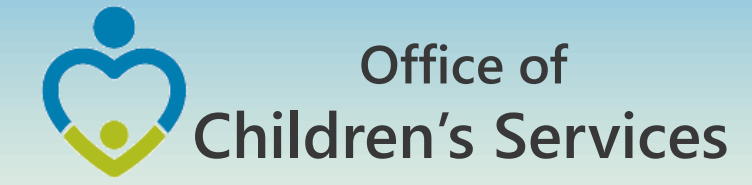

# CSA other applications

| Children's                       |                                                                                                    |                                    |
|----------------------------------|----------------------------------------------------------------------------------------------------|------------------------------------|
| ering communities to serve youth | lia Comment in new being appended on two policy methors before the State Executive Council Blacco see the Brancood                                                | Policios Opon for                  |
|                                  | ine comment is now being accepted on two poincy matters before the state Executive Council. Flease see the Proposed i                                             | <u>Contact Us</u>                  |
| or Parents                       | Welcome to the CSA Web Site!                                                                                                    | Administrative Memos               |
| Systems of Care                  | WHAT IS CSA?                                                                                                    | CSA Policy Manual and Use<br>Guide |
| xcellence (COE)                  | The Children's Services Act (CSA) is now the name for a law enacted in 1993 that establishes a single state pool of funds to purchase                             | Local Government Reporting         |
| ocal Government Contacts         | services for at- risk youth and their families. The state funds, combined with local community funds, are managed by local interagency                            | CANS                               |
| Andrewide Candination            | teams who plan and oversee services to youth.                                                                                                    | Des sees Audits                    |
| statewide Statistics             | Mission Statement                                                                                                    |                                    |
| State Executive Council          | The mission of the CSA is to create a collaborative system of services and funding that is child-centered, family-focused and                                     | Technical Assistance               |
| State & Local Advisory Team      | community-based when addressing the strengths and needs of troubled and at-risk youth and their families in the Commonwealth.                                     | Resource Library                   |
| CSA Reports and Publications     | Administration of the CSA                                                                                                    | CSA Service Fee Directory          |
| CSA Code/Legislative Updates     | The State Executive Council (SEC) is the supervisory body responsible for the establishment of programmatic and fiscal policies that                              | Training Calendar                  |
| Sap Survey                       | support the purposes of the CSA. The Office of Children's Services (OCS) is the administrative entity responsible for implementation of the decisions of the SEC. | Denial of Funds                    |
|                                  | Vision Statement                                                                                                    | Quick Links:                       |
|                                  | OCS envisions CSA as a national model in providing effective and innovative systems of care statewide for at-risk youth and families.                             |                                    |
|                                  | We strive for CSA to be highly regarded as a leader in: improving outcomes for children and their families; facilitating the highest quality                      | Dept of Education                  |
| View CSA                         | technical assistance and training to strengthen the capacity of communities to implement CSA; maintaining high standards for sound                                | Dept of Social Services            |
| Expenditures                     | fiscal accountability and responsible use of taxpayer funds; and partnering with families and all CSA stakeholders to implement best                              |                                    |

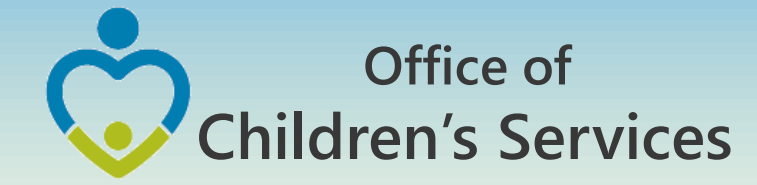

### CSA other applications Local Government Contacts

- View Rosters
- Update Rosters
- User Registration

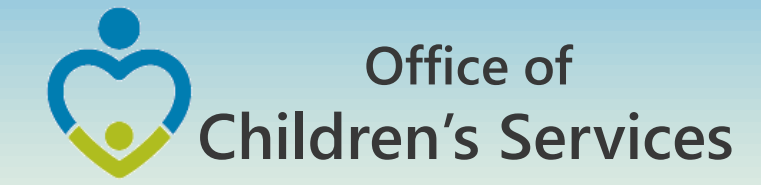

### CSA other applications Statewide Statistics

- Performance Dashboard
- Data Set Reports
- CSA Pool Expenditure Reports
- CSA Filing Status Report

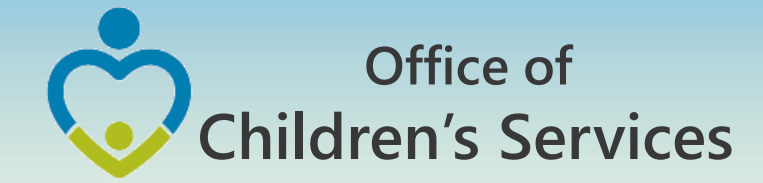

### CSA other applications Statewide Statistics

### CSA Filing Status Report

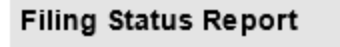

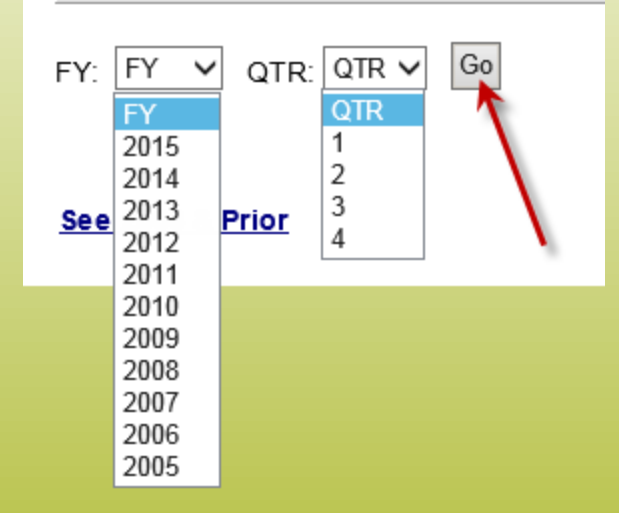

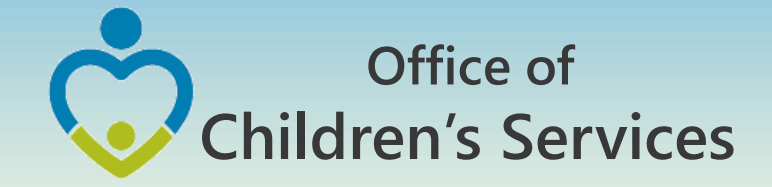

### CSA other applications

### Statewide Statistics $\rightarrow$ CSA Filing Status Report

| SA R                                          | EPORTING                         | February 04,                                         | 2016                                                   |                              |                                        |                                      |                        |
|-----------------------------------------------|----------------------------------|------------------------------------------------------|--------------------------------------------------------|------------------------------|----------------------------------------|--------------------------------------|------------------------|
| CSA Reporting Filing Status Report FY16-QTR 2 |                                  |                                                      |                                                        |                              |                                        |                                      |                        |
|                                               | CSA Pool Reimbursement Reporting |                                                      | CSA Data Set Reporting                                 |                              | CSA Expenditure<br>Reporting           | DSS IV-E<br>Expenditure<br>Reporting |                        |
| FIPS                                          | Locality                         | Last Date<br>Fiscal Agent<br>Approved<br>Pool Report | Last Period<br>Fiscal Agent<br>Approved<br>Pool Report | Date Submission<br>Completed | Days after<br>1/31/2016<br>Filing Date | Date File<br>submitted               | Date File<br>Submitted |
| 1                                             | Accomack                         | 01/26/2016                                           | 12/31/2015                                             | 01/26/2016                   | -                                      | 01/26/2016                           | 01/27/2016             |
| 3                                             | Albemarle                        | 01/11/2016                                           | 12/31/2015                                             | 01/27/2016                   | -                                      | 01/27/2016                           | 01/27/2016             |
| 5                                             | Alleghany                        | 01/14/2016                                           | 12/31/2015                                             | 01/11/2016                   | -                                      | 01/11/2016                           | 01/11/2016             |
| 7                                             | Amelia                           | 01/12/2016                                           | 12/31/2015                                             | 01/26/2016                   | -                                      | 01/26/2016                           | 01/28/2016             |
| 9                                             | Amherst                          | 02/02/2016                                           | 12/31/2015                                             | 02/01/2016                   | -                                      | 02/01/2016                           | 01/26/2016             |
| 11                                            | Appomattox                       | 12/09/2015                                           | 11/30/2015                                             | 01/20/2016                   | -                                      | 01/20/2016                           | 01/27/2016             |
| 13                                            | Arlington                        | 01/12/2016                                           | 12/31/2015                                             | 01/29/2016                   | -                                      | 01/28/2016                           | 01/22/2016             |
| 15                                            | Augusta                          | 02/01/2016                                           | 01/31/2016                                             | 01/29/2016                   | -                                      | 01/29/2016                           | 01/29/2016             |
| 17                                            | Bath                             | 01/08/2016                                           | 12/31/2015                                             | 01/27/2016                   | -                                      | 01/27/2016                           | 01/08/2016             |
| 19                                            | Bedford County                   | 01/14/2016                                           | 12/31/2015                                             | 01/28/2016                   | -                                      | 01/28/2016                           | 01/28/2016             |
| 21                                            | Bland                            | 12/04/2015                                           | 11/30/2015                                             | 02/03/2016                   | 3                                      | 01/27/2016                           | 01/27/2016             |
| 23                                            | Botetourt                        | 01/30/2016                                           | 12/31/2015                                             | 01/26/2016                   | -                                      | 01/26/2016                           |                        |
| 25                                            | Brunswick                        | 01/08/2016                                           | 12/31/2015                                             | 01/28/2016                   | -                                      | 01/06/2016                           |                        |
| 27                                            | Buchanan                         | 01/04/2016                                           | 12/31/2015                                             | 01/12/2016                   | -                                      | 01/12/2016                           | 01/12/2016             |
| 29                                            | Buckingham                       | 10/06/2015                                           | 09/30/2015                                             |                              | -                                      |                                      |                        |
| 31                                            | Campbell                         | 01/05/2016                                           | 12/31/2015                                             | 01/31/2016                   | -                                      | 01/29/2016                           | 01/29/2016             |
| 33                                            | Caroline                         | 01/12/2016                                           | 12/31/2015                                             | 01/07/2016                   | -                                      | 01/08/2016                           | 01/08/2016             |

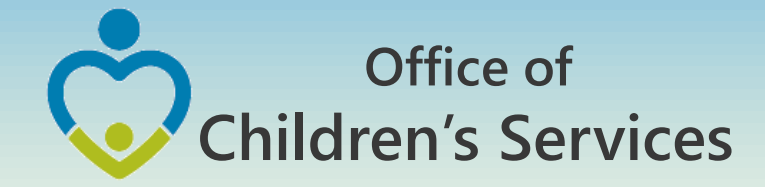

# Data Security

- CSA is NOT on a private network. All communications to and from state and local is transmitted through the Commonwealth's enterprise network along with communications to and from many other state agencies.
- In order to protect the confidentiality of sensitive information (e.g. Personally Identifiable Information (PII) : Name, Address, SSN, DOB, Phone#, OASIS Id etc.) transmitted in electronic communications, it is necessary to encrypt the sensitive information prior to transmission.
- Use Microsoft File Encryption to encrypt sensitive information that will be sent over the Internet.

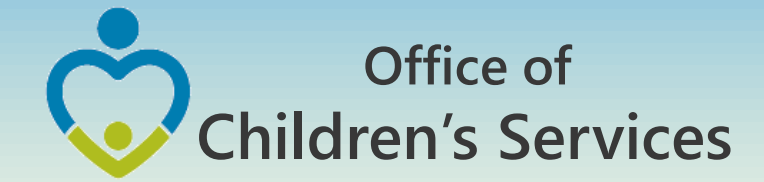

# Procedures to encrypt sensitive information

You will need to communicate the password to the recipient in a separate email. Never include the password in the same email with the encrypted file; always send the password in a separate email

Set a password in a Word document

 To encrypt your file and set a password to open it by clicking the Microsoft Office Button , point to Prepare, and then click Encrypt Document.

NOTE: No sensitive information should be included in the body of the email because the email itself cannot be encrypted.

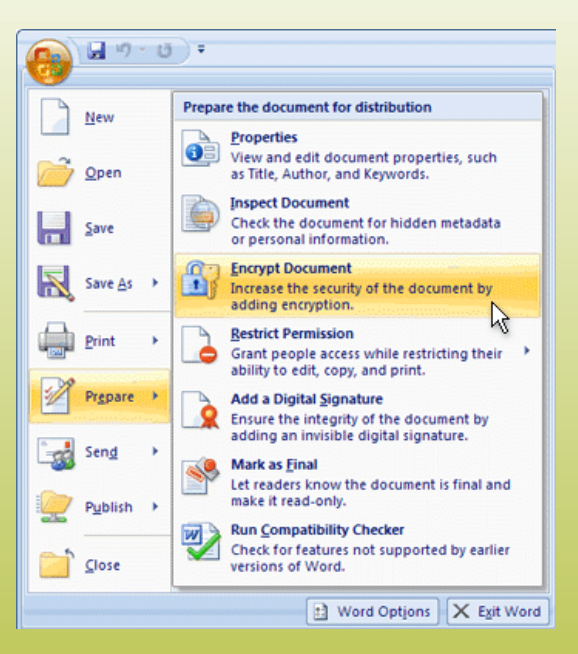

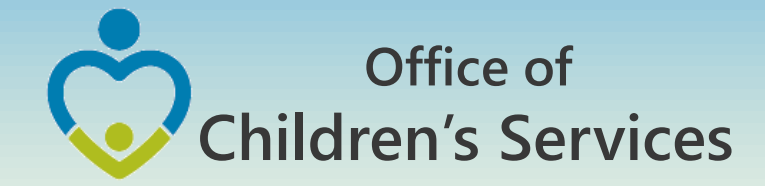

# Procedures to encrypt sensitive information

- 2. In the **Encrypt Document** dialog box, in the **Password** box, type a password, and then click **OK**.
- 3. You can type up to 255 characters. By default, this feature uses AES 128-bit advanced encryption. Encryption is a standard method used to help make your file more secure.
- 4. In the **Confirm Password** dialog box, in the **Reenter password** box, type the password again, and then click **OK**.
- 5. To save the password, save the file.

NOTE: Attach the encrypted file to an email and send it to the recipient. <u>Do not</u> include the password in this email. In a separate email to the recipient, send them the password. Send it with a blank Subject line so it is not associated with the email containing the encrypted file.

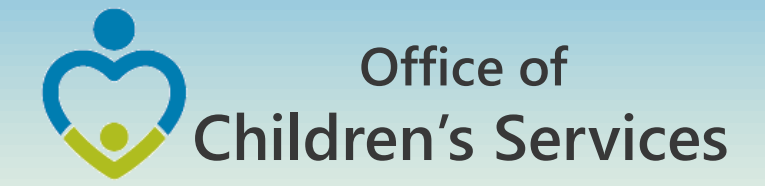

**Remove password protection from a Word document** 

- Use the password to open the document.
- Click the Microsoft Office Button point to Prepare, and then click Encrypt Document.
- In the Encrypt Document dialog box, in the Password box, delete the encrypted password, and then click OK.
- Save the file.

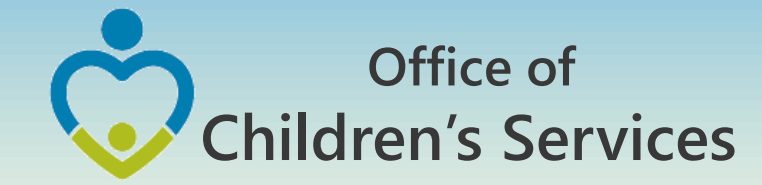

# For more information:

Preetha Agrawal Office of Children's Services preetha.agrawal@csa.virginia.gov 804-662-9814 www.csa.virginia.gov